## Utile - Renovação e Emissão do Cartão de Ônibus

A Concessionária Utile opera no momento as linhas de ônibus municipais que atendem as Áreas I e II da Escola de Engenharia de Lorena. A emissão de um cartão estudantil, onde o estudante paga a meia passagem, é um direito de todo estudante regularmente matriculado. Com isso, segue um passo a passo de como renovar ou emitir o seu cartão de ônibus da Utile.

## **RENOVAÇÃ O**

Caso deseje renovar o seu cartão para 01/2023 as etapas são as seguintes:

- Preencha a Ficha de Cadastro da Utile e faça o download em PDF, para acessar o arquivo editável da ficha clique aqui. O arquivo é compartilhado em modo leitor, assim, para preencher clique na opção "Arquivo" > "Fazer uma cópia" ou faça o download do arquivo. Não precisa anexar foto 3x4 e nem solicitar carimbo. Não há necessidade da assinatura da instituição no caso da USP, haja vista o documento autenticado que é solicitado na próxima etapa.
- 2 Entre no Sistema Júpiter Web e acesse a aba "Emissão de Documentos" > "Documentos" e selecione o documento "Atestado de Matrícula com disciplinas Atesta que um aluno está matriculado, informando as disciplinas." e clique na opção "Baixar em PDF".
- 3 Envie um e-mail para **ti@transutile.com.br** com o assunto **"Renovação"** e anexe a ficha de cadastro e o atestado de matrícula.

**Observação:** A renovação é automática após o envio do e-mail. A empresa retornará o email enviado **caso houver algum erro na documentação**.

## EMISSÃO DE UM NOVO CARTÃO

Caso deseje emitir o seu cartão para 01/2023 as etapas são as seguintes:

- Preencha a Ficha de Cadastro da Utile e faça o download em PDF, para acessar o arquivo editável da ficha clique aqui. O arquivo é compartilhado em modo leitor, assim, para preencher clique na opção "Arquivo" > "Fazer uma cópia" ou faça o download do arquivo. Não precisa anexar foto 3x4 e nem solicitar carimbo. Não há necessidade da assinatura da instituição no caso da USP, haja vista o documento autenticado que é solicitado na próxima etapa.
- (2) Entre no Sistema Júpiter Web e acesse a aba "Emissão de Documentos" > "Documentos" e selecione o documento "Atestado de Matrícula com disciplinas Atesta que um aluno está matriculado, informando as disciplinas." e clique na opção "Baixar em PDF".
- 3 Escaneie um comprovante de endereço em formato PDF (conta de luz, conta de água, etc...) que corresponda ao presente na Ficha de Cadastro e também no sistema Júpiter Web (para verificar acesse a aba "Acompanhamentos" > "Dados pessoais" > "Alterar endereço").
- (4) Escaneie a sua identidade (RG) em formato PDF;

- (5) Envie um e-mail para ti@transutile.com.br com o assunto "Cadastro" e anexe a ficha de cadastro e o atestado de matrícula.
- 6 Aguarde 5 dias úteis para o comunicado da disponibilidade para a retirada do seu cartão de ônibus.

## **OBSERVAÇÕES GERAIS**

A adição de valores no cartão de ônibus, atualmente, está sendo realizada por meio do site da empresa. Há também um passo a passo de orientação para o procedimento.

O dinheiro adicionado no cartão tem validade de 1 ano, porém o cartão, após recarregado, deve ser utilizado pelo menos 1 vez em até 1 mês para evitar o bloqueio do uso do cartão, além que a não utilização contínua do cartão por três meses também acarretará no bloqueio.